- 1. 円証拠金→米ドル証拠金への振替手順・流れ
- (1) 「入出金」「米ドル入金指示」を選択し、円証拠金から米ドル証拠金に振り替えたい金額を入力します。
  - ・ 最低振替可能金額は 10 万円です。
  - 「前国内営業日の仲値レート」を基準にして、画面に記載の計算方法により、リアルタイムで米ドル証拠金への新規建て余力の 振替を行うことができます。(「前国内営業日の仲値レート」は1国内営業日に1回、16時00分頃に更新されます。)

| 米ドル1 全(円振基出全) 指示                                                                                               |                                                           |
|----------------------------------------------------------------------------------------------------|-----------------------------------------------------------|
|                                                                                                    | +ドル証拠金米ナへの別のなる指替ができます。<br>前国内営業日の仲値レートが                   |
| 振替出会元胡定                                                                                                    | 円先物証拠金(SGI) 前国内呂朱口の庁値レードが                                 |
| 1 金付町市<br>前国内営業日代1中1前に一ト                                                                                       | 78円75銭の場合                                                 |
| 2件直报管计上日                                                                                                    | 自証拠憲法力                                                    |
| 09/20                                                                                                    | E0.000.000 円                                              |
| 円積替用金額                                                                                                    | 5000000 円                                                 |
| 「周期時出金招                                                                                                    | <sup>実展12</sup> 取消・訂正はできませんので、ご注意くださ、。 5,000,000 円を入力した場合 |
| ** 米ドル証拠金余力へのリアルタイム振著調こ 前国内首都<br>ついて (智定)」に                                                                    | 義日の7中値レートで決算した額の<br>頃(「円→米ドル振智入金予約額<br>表示)                |
| 外貨店替計上日における米ドル証拠金入<br>会費こついて 当国内営業                                                                             | 康日 ∂/ 中値 レート + 20 歳で換算し                                   |
| 当国内営業日の16時以降、仲値レートの適用基準日が                                                                                      | 更新されます。                                                   |
| *「仲値レート」は三菱東京UFJ銀行公表の対顧客外国為<br>現今点の実装為省レートは、当社ホームハーションで考レード<br>後考レートであり、実際に通当される為者レートとは異な。<br>当社ホームマンのご参考A&レート | 計相場の公表(中値〈TTM〉です。<br>左表示しています。<br>Jます。〉                   |

- (2) 確認画面が現れますので、内容確認のうえ、取引パスワード入力後に送信しますと、受付が完了します。
  - (受付完了後に取消しはできませんのでご注意ください。)

| 振音出金元 副定<br>入金牛勘定            |                            |                              | P<br>米ドル:         | 円先物証拠金(SGX)<br>先物証拠金(CBOT) |
|------------------------------|----------------------------|------------------------------|-------------------|----------------------------|
| 前国内営業日の仲値レート                 |                            |                              | 78.75             |                            |
| 円振替出金額                       |                            |                              |                   | 5,000,000円                 |
|                              | 入金指示                       | <sup>状況へ</sup> 取消・言          | T正はできませ           | んので、ご注意ください                |
| 米ドル証拠金余力へのリアルタイム振替額に<br>ついて  | 前国内営業<br>95%相当額<br>(智定)」に表 | 日の仲値レートで<br>前(「円→米ト沁振<br>長示) | 2換算した額の<br>潜入金予約額 |                            |
| 外貨援替計上日における米やル証拠金入<br>金額について | 当国内営業<br>た米ドル額             | 日の仲値レート+                     | ・20銭で換算し          |                            |
| 当国内営業日の16時以降、仲値レートの適応        | 用基準日が夏                     | 更新されます。                      |                   |                            |
|                              |                            | CALCH LACE 0                 |                   | l .                        |

(3) 「米ドル入金指示状況」より、「受付済」であることを確認できます。

この時点では米ドル証拠金に振り替えられる金額(米ドル)は確定しません。暫定的に米ドル証拠金の証拠金余力が加算されま す。(「資産照会」「余力情報(米ドル証拠金)」の「円→米ドル振替入金予約額(暫定)」で確認できます。)

| 会 入出当 : | お客様情報          |          |          |             | 未確定のままです。 |         |      |
|---------|----------------|----------|----------|-------------|-----------|---------|------|
| ■ 米ドル入  | 金指示状況          |          |          |             |           |         |      |
|         | 受付目時           | 愛付練り日    | 计算振暂計上日  | 円振梦出金額      | ボドル声音語    | 道用為蓉レート | 重付求提 |
|         | 12/09/18 14:56 | 12/09/19 | 12/09/20 | 5,000,000 🖻 | -         | -       | 受付済  |

(例)リアルタイムで暫定的に加算される米ドル証拠金の余力は、

5,000,000 円 ÷ 78.75 円(前国内営業日の為替レート) × 95%(当社所定の掛け目)

= 60,317.46 米ドル になります。(小数点第3以下は切捨て)

(4)「資産照会」「余力詳細情報」に即座に表示されます。

・「余力情報(円証拠金)」に「円出金(米ドル買い)拘束金」の(1 営業日後)に入力された円金額が表示されます。

・「余力情報(米ドル証拠金)」に「円→米ドル振替入金予約額(暫定)」として表示され、<u>米ドル建て取引の証拠金余力として即座に使用</u>

| <u>できます。</u>               |            |             |                                 |            |                                |              |             |            |             |  |
|----------------------------|------------|-------------|---------------------------------|------------|--------------------------------|--------------|-------------|------------|-------------|--|
| 1 余力詳細情報                   | 円証拠        | l金          |                                 |            | ■ 余力詳細情報<br>                   | 米ドル          | 証拠金         |            |             |  |
| 詳細余力情報                     |            |             |                                 |            | 詳細介力情報のドル証拠金                   | ;)           |             |            |             |  |
|                            | 2012/9/19  | 2012/9/20   | /9/20 2012/9/21 2012/9/24 国内営業日 |            |                                |              | 2012/9/20   | 2012/9/21  | 2012/9/24   |  |
|                            | (当日)       | (1営業日後)     | (2営業日後)                         | (3営業日後)    | (現地取引日)                        | 2012/9/17    | 2012/9/20   | 2012/9/21  | -           |  |
| 証拠金総額                      | 50,000,000 | 50,DOO,000  | 50,000,000                      | 50,000,000 |                                | 2015/9/18    |             |            | _           |  |
| 「残絆玉値洗い損替合<br><sup>計</sup> |            | (           | )                               |            |                                | (48)         | (1営業日後)     | (2営業日後)    | (3営業日後)     |  |
| 。"<br>宇宙现全转高               | 50 000 000 | 50 000 000  | 50.000.000                      | 50,000,000 | 証拠金総額                          | 632,911.40   | 632,911,40  | 632,911.40 | 632,911.40  |  |
| 米ドル指替入全額                   | 0          | -           | -                               | -          | 発建玉値洗い損益合                      |              | Û.          | 00         |             |  |
|                            | 0          | 0           | 0                               | -          | 11 単数用を結合                      | 632 011 40   | 622.011.40  | 622.011.40 | 622 011 40  |  |
| 確定決済手数料                    | 0          | 0           | 0                               | -          | 田住扶】今朝                         | 002,0110,200 | 002,711,40  | 492,211.40 | 402,511,40  |  |
| 米ドル→円振替入金予約                |            | r           | 1                               |            | 構定中容指数                         | 0.00         | 0.00        | 0.00       | - 0.00      |  |
| <b>額(</b> 香定)              |            |             | ,                               |            |                                | 0.00         | 0.00        | 0.00       | 0.00        |  |
| みなし決済拘束金合計                 | -          | -           | -                               | 0          | □→米ドル指替入会予約                    |              | 10.0        |            |             |  |
| みなし決済損益                    |            |             |                                 |            |                                | 60,317.46    |             |            |             |  |
| みなし決済手数科                   | -          | -           | -                               | 0          | みなし決済拘束金合計                     | -            | -           | -          | 0.00        |  |
| みなし評価損益拘束金                 | -          | -           | -                               | 0          | みなし決済損益                        | -            | -           | -          | 0.00        |  |
| 拘束金合計                      | 0          | 5,000,000   | 5,000,000                       | 5,000,000  | みなし決済半朝料                       | -            | -           | -          | 0.00        |  |
| 未截収手数料合計                   |            | )           | )                               |            | みなし評価損益拘束金                     | -            | -           | -          | 0.00        |  |
| 甲基本定确                      | -          |             |                                 | -          | 拘束金合計                          | 0.00         | 0.00        | D.00       | 0.00        |  |
| 「出金(木ドル貝もり有<br>東金          | ۵          | 5,000,000   | -                               | -          | 未微収手動料合計                       |              | 0.          | DO         |             |  |
| 新規建利用可能金額                  |            |             |                                 |            | 米ドル出金(円貫い)拘<br>市会              | -            | 0.00        | 0.00       | -           |  |
| 先物必要証拠金                    |            | (           | )                               |            | 新規建利用可能全額                      |              |             |            |             |  |
| - 各営業日の証拠全余                | 50.000.000 | 45,000,000  | 45.000.000                      | 45,000,000 | 先物必要証拠金                        |              | 0.          | 00         |             |  |
| 7)<br>中交局市婚                |            |             |                                 |            | 各宮葉日の計開金金                      | 693 228 86   | 693 228 86  | 693 228 86 | 693 228 86  |  |
| 口应资理科协支会                   |            | (           | )                               |            | 力                              | 000,220.00   | 000,000,000 | 404,EED.00 | 440,220,000 |  |
| 決済済建玉必要計製                  |            |             |                                 |            | 出 走 拘 米 跟<br>注 注 注 辞 王 必 更 耳 幽 |              |             |            |             |  |
| ÷                          | 0          | 0           | 0                               | -          | \$                             | 0.00         | 0.00        | 0.00       | -           |  |
| 出金余力                       | E4.000.000 | In hog of a | IE abo a                        |            | 利出金力                           |              |             |            |             |  |
| 著宮業日の出金余力                  | 50,000,000 | 45.DOO.000  | 45.000,000                      | 45.000.000 | 各営業日の引出余力                      | 632,911.40   | 632,911.40  | 632,911.40 | 632,911.40  |  |
|                            |            |             |                                 | (單位:円)     |                                |              |             |            | (単位:米ドル)    |  |

## (5) 国内営業日の16時頃に、「余力情報(円証拠金)」の拘束金が(1営業日後)→(当日)にシフトします。

| 余力詳細情報                     | 円証拠会       | Ì          |            |           |  |  |  |
|----------------------------|------------|------------|------------|-----------|--|--|--|
| ¥編余力情報                     |            |            |            |           |  |  |  |
|                            | 2012/9/20  | 2012/9/21  | 2012/9/24  | 2012/9/26 |  |  |  |
|                            | (当日)       | (1営業日後)    | (2営業日後)    | は営業日後     |  |  |  |
| 証拠金総額                      | 50,DOD,000 | 50,000,000 | 50,000,000 | 50,000,00 |  |  |  |
| - 残建玉値洗い損益合<br>計           |            | I          | 0          |           |  |  |  |
| 実質現金残高                     | 50,000,000 | 50,000,000 | 50,000,000 | 50,000,00 |  |  |  |
| 米ドル塩替入金額                   | 0          | -          | -          |           |  |  |  |
| 確定決済損益                     | 0          | 0          | 0          |           |  |  |  |
| 確定決済手動料                    | 0          | 0          | 0          |           |  |  |  |
| 米ドル→円振替入金子約<br>額(皆定)       | 0          |            |            |           |  |  |  |
| みなし決済拘束金合計                 | -          | -          | -          | 1         |  |  |  |
| みなし決済損益                    | -          | -          | -          |           |  |  |  |
| みなし決済手数料                   | -          | -          | -          |           |  |  |  |
| みなし評価損益拘束金                 | -          | -          | -          |           |  |  |  |
| 拘束金合計                      | 5,DOD,000  | 5,000,000  | 6,000,000  | 6,000,00  |  |  |  |
| 未微収手数料合計                   |            |            | 0          |           |  |  |  |
| 出金子定額                      | -          | 0          | -          |           |  |  |  |
| - 円出金(米ドル買い)拘<br>東金        | 5,000,000  | ٥          | -          |           |  |  |  |
| NT 785 XELT 1971 THE BE BR |            |            |            |           |  |  |  |
| 先物必要証拠金                    |            |            | 0          |           |  |  |  |
| - 各営業日の計製金舎<br>力           | 45,DOD,000 | 45,000,000 | 45,000,000 | 45,000,00 |  |  |  |
| 出金和東額                      |            |            |            |           |  |  |  |
| 口座管理科拘束金                   |            |            | 0          | r         |  |  |  |
| 決済済建玉必要証拠 <br>金            | 0          | ٥          | 0          |           |  |  |  |
| 出金余力                       |            |            |            |           |  |  |  |
| 名営業日の出金余力                  | 45,000,000 | 45,000,000 | 46,000,000 | 45,000,00 |  |  |  |
|                            |            |            |            | (単位:円     |  |  |  |

(6) 翌日朝の米ドル建て取引終了時間後に、米ドル証拠金への振替が完了します。

・「入出金」「米ドル入金指示状況」より、、米ドル証拠金への振替え確定金額、および、適用為替レートをご確認いただけます。

| 슢 | 入出金  | お客様情報          |          |          |                                       |                                |         |      |  |  |  |
|---|------|----------------|----------|----------|---------------------------------------|--------------------------------|---------|------|--|--|--|
|   | 米ドル入 | 金指示状況          |          |          |                                       | 一完了することにより、「受付済」→「振替済」に更新されます。 |         |      |  |  |  |
|   |      |                | -        |          |                                       |                                |         |      |  |  |  |
|   |      | 受付日時           | 爱竹律的日    | 計算振祥計上日  | 円根替出金額                                | 米ドルト金額                         | 通用為替レート | 受付状况 |  |  |  |
|   |      | 12/09/18 14:56 | 12/09/19 | 12/09/20 | 5,000,000円                            | 63,291.14 米ドル                  | 79円00銭  | 振替済  |  |  |  |
|   |      |                |          |          | • • • • • • • • • • • • • • • • • • • |                                |         |      |  |  |  |

(確定した適用為替レートに基づき、5,000,000 円 ÷ 79 円 00 銭 = 63,291.14 米ドルが振替金額として確定します。小数点第3位を 切上げとします。)

2012/9/26

2012/9/25 2012/9/26

0.00

0.00

0.00

0.00

0.00

0.00

(単位:米ドル)

(7) 米ドル証拠金への振替完了を「資産照会>余力詳細情報」にて確認できます。

・「余力情報(円証拠金)」の「円出金(米ドル買い)拘束金」の表示が消えます。(証拠金総額、実質現金残高が減少します。)

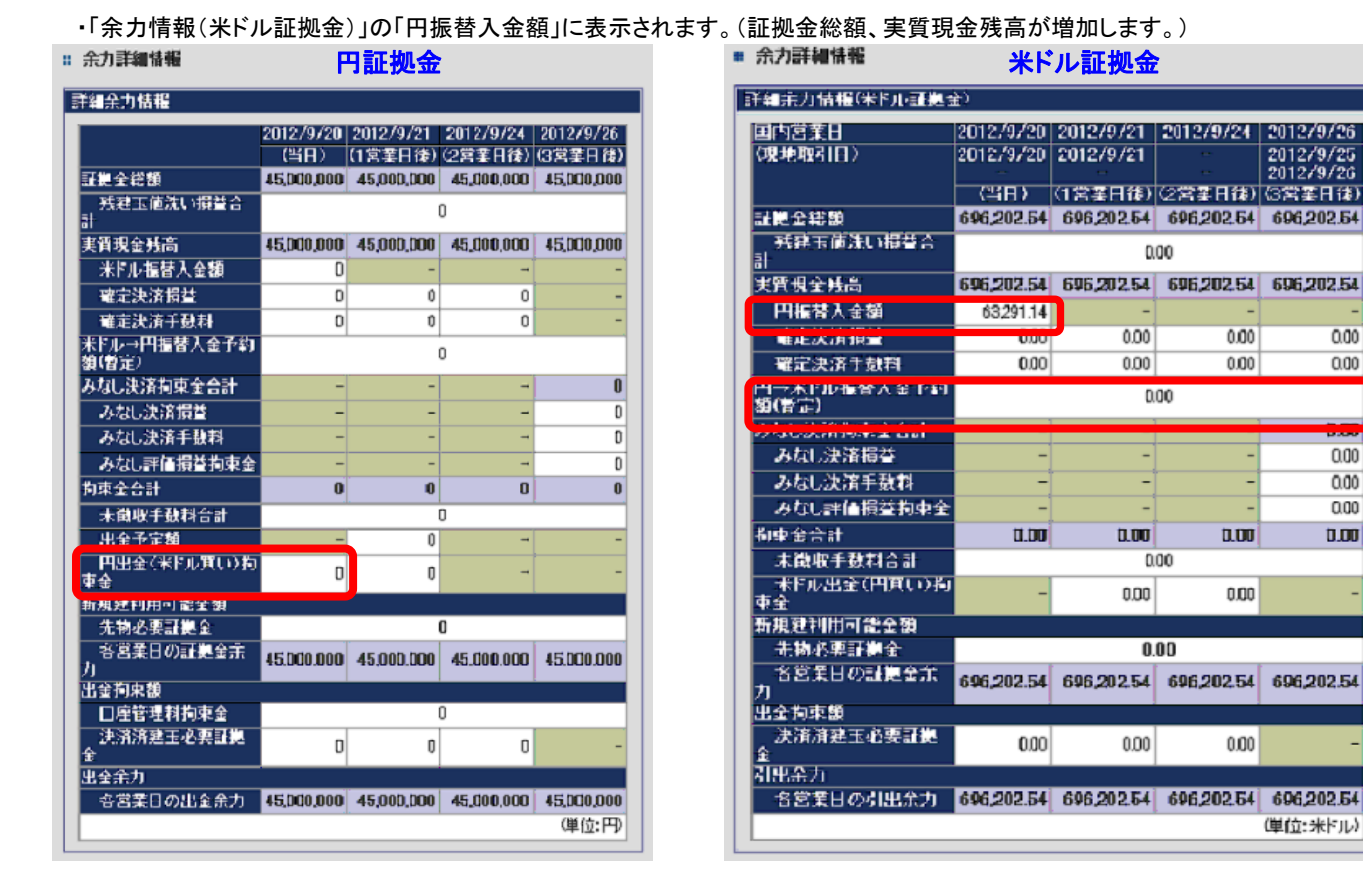

## 2. 米ドル証拠金→円証拠金への振替手順・流れ

## (1)「入出金」「米ドル出金指示」を選択し、米ドル証拠金から円証拠金へ振り替えたい金額を米ドルで入力します。

- ・ 1ドル未満は小数点第2位まで入力できます。
- ・ 円証拠金から米ドル証拠金への振替えと異なり、最低振替可能金額は設定していません。
- 「前国内営業日の仲値レート」を基準にして所定の計算方法により、リアルタイムで米ドル証拠金から円証拠金への新規建て 余力の振替を行うことができます。(「前国内営業日の仲値レート」は1国内営業日に1回、16時00分頃に更新されます。)

| 米ドル出金(円振替入金)指示                                                                                                  | 円証拠金余力へのリアルタイム振替ができます                       | 前国内営業日の仲値レートが            |
|----------------------------------------------------------------------------------------------------|---------------------------------------------|--------------------------|
|                                                                                                    | 米ドル先物証拠金(CBOT)<br>円先物証拠金(SOV)               | 78円 75 銭の場合              |
| 前国内宮業日の仲値レート 外貨振替計上日                                                                                            | 78.75<br>米ドル証拠金余力                           |                          |
| 09/20<br>米ドル出金額(小数点2桁まで)                                                                                        | 632,911.40 米ドル<br>50000 米ドル                 | < 50,000 米ドルを入力した場合      |
| **/7/出金打                                                                                                    |                                             | 。("50,000.00"と読み替えられます。) |
| ** 円証拠金余力へのリアルタイム振替額につい 前国内営<br>て く ***                                                                         | 葉日の仲値レートで換算した額の<br> 額(「米ドル→円振替入金予約額<br>こ表示〉 |                          |
| 外貨振替計上日における円証拠金入金額<br>について た円金額                                                                                 | 業日の仲値レート-20銭で換算し                            |                          |
| 当国内営業日の16時以降、仲値レートの適用基準日な                                                                                       | が更新されます。                                    |                          |
| ※「仲値レート」は三菱東京UFJ銀行公表の対顧客外国為<br>現時点の実勢為替レートは、当社ホームページに参考レート<br>(参考レートであり、実際に適当される為替レートとは異な<br>国社ホームペークのに参考為留レート」 | 替相場の公表仲値(TTM)です。<br>·考表示しています。<br>心ます。)     |                          |

- (2) 確認画面が現れますので、内容確認のうえ、取引パスワードを入力・送信しますと、受付が完了します。
  - (受付完了後に取消しはできませんのでご注意ください。)

| 振替出金元勘定                                             |                                                                                  | 米ドル先物証拠金(CBOT)                                                                    |
|-----------------------------------------------------|----------------------------------------------------------------------------------|-----------------------------------------------------------------------------------|
| 入金先勘定                                               |                                                                                  | 円先物証拠金(SG)◇                                                                       |
| 前国内営業日の仲値レート                                        | 78.75                                                                            |                                                                                   |
| 米ドル出金額(小数点2桁まで)                                     |                                                                                  | 50,000.00 米ドル                                                                     |
| 円証拠金余力へのリアルタイム振替額に                                  | 出金市示状<br>つい 前国内営業日<br>0594月以類/                                                   | 図 取消・訂正はできませんので、ご注意くださ<br>の仲間に下で換算した類の<br>の仲間に「中に読え」を柔い顔                          |
| 円証拠金余力へのリアルタイム振替額こ<br>て                             | <ul> <li>出金指示状</li> <li>() 前国内営業日</li> <li>95%相当額(</li> <li>() 暫定)」に表</li> </ul> | 図へ 取消・訂正はできませんので、ご注意くださ<br>1の仲値レートで換算した額の<br>「米ドル→円振替入金子約額<br>示)                  |
| 円証拠金余力へのリアルタイム振替額に<br>て<br>外貨振替計上日における円証拠金入<br>について | 出金指示状<br>(つい) 前国内営業E<br>95%相当額(<br>(智定)に表<br>全額<br>当国内営業E<br>た円金額                | 図へ 取消・訂正はできませんので、ご注意くださ<br>の仲値レーヤで換算した額の<br>「米トル→円振替入金予約額<br>示)<br>の仲値レートー20銭で換算し |

(3)米ドル出金指示状況」より、「受付済」であることを確認できます。

この時点では米ドル証拠金に振り替えられる金額(米ドル)は確定しません。ただし、暫定的に円証拠金の証拠金余力が加算されま す。(「資産照会」「余力情報(米ドル証拠金)」の「米ドル→円振替入金予約額(暫定)」で確認できます。)

| 会 入出金 お客様情報    | 入出金お客様情報                                      |         |        |  |        |         |      |  |  |
|----------------|-----------------------------------------------|---------|--------|--|--------|---------|------|--|--|
| # 米Fル出金指示状況    |                                               |         |        |  |        |         |      |  |  |
| 受付日時           | 受付締め日                                         | 外貨振替計上日 | 米ドル出金額 |  | 円振替入金額 | 適用為替レート | 受付状况 |  |  |
| 12/09/18 14:58 | 12/09/18 1458 12/09/19 12/09/20 50,000.00 米ドレ |         |        |  |        |         |      |  |  |

リアルタイムで暫定的に加算される円証拠金の余力は、

50,000.00 米ドル × 78.75 円(前国内営業日の為替レート) × 95%(当社所定の掛け目)

= 3,740,625 円 になります。(円未満は切捨て)

(4)「資産照会」「余力詳細情報」に即座に表示されます。

- ・「余力情報(円証拠金)」の「米ドル→円振替入金予約額(暫定)」に表示され、円建て取引の証拠金余力として即座に使用できます。
- ・「余力情報(米ドル証拠金)」の「米ドル出金(円買い)拘束金に、お客様が入力した米ドル額が表示されます。(当日朝の米ドル建 て取引終了前に振替予約を行った場合は、(2営業日後)に表示され、翌日取引開始後に(1営業日後)にシフトします。)

| 余力詳細情報          | 円言         | 正机金        |            |            | <b>:</b> 余力詳細情報      | 米ドル        | 証拠金        |            |          |
|-----------------|------------|------------|------------|------------|----------------------|------------|------------|------------|----------|
| 編余力情報           |            |            |            |            | 詳細余力情報(米ドル証拠。        | <u>全</u> ) |            |            |          |
|                 | 2012/9/19  | 2012/9/20  | 2012/9/21  | 2012/9/24  | 国内営業日                | 2012/9/19  | 2012/9/20  | 2012/9/21  | 2012/9/2 |
|                 | (当日)       | (1営業日後)    | (2営業日後)    | (3営業日後)    | (現地取引日)              | 2012/9/17  | 2012/9/20  | 2012/9/21  |          |
| 証拠金総額           | 50,000,000 | 50,000,000 | 50,000,000 | 50,000,000 |                      | 2012/9/18  |            |            |          |
| 残建玉値洗い損益合       |            | (          | D          |            |                      | (当日)       | (1営業日後)    | (2営業日後)    | (3営業日イ   |
| el<br>宝管現全祥高    | 50 000 000 | 50,000,000 | 50.000.000 | 50 000 000 | 証拠金総額                | 632,911.40 | 632,911.40 | 632,911.40 | 632,911. |
| 米ドル指替入全額        | 0          | -          | -          | -          | ● 残建玉値洗い損益合<br>⇒     |            | 0.         | 00         |          |
| 確定決済損益          | 0          | 0          | 0          | _          |                      | 632.911.40 | 632.911.40 | 632.911.40 | 632.911  |
| 國宗法教手動相         | 0          | 0          | 0          |            | 円振替入金額               | 0.00       | -          | -          |          |
| 米ドル→円振替入金予約     |            | 3 74       | 0.625      |            | 確定決済損益               | 0.00       | 0.00       | 0.00       | 0        |
| <b>腹(</b> 智定)   |            | 0,14       | 5,020      |            | 確定決済手動料              | 0.00       | 0.00       | 0.00       | 0        |
| みなし決済損益         | -          | -          | -          | 0          | 円→米ドル振替入金予約<br>類(対定) | 0.00       |            |            |          |
| みなし決済手数料        | -          | -          | -          | 0          | みなし決済拘束金合計           | -          | -          | -          | 0.       |
| みなし評価損益拘束金      | 14         | -          | -          | 0          | みなし決済損益              | -          | -          | -          | 0        |
| 拘束金合計           | 0          | 0          | 0          | 0          | みなし決済手動料             | -          | -          | -          | 0        |
| 未徵収手数料合計        |            | i          | 0          |            | みなし評価損益拘束金           | -          | -          | -          | 0        |
| 出金予定額           |            | 0          | -          | -          | 拘束金合計                | 0.00       | 50,000.00  | 50,000.00  | 50,000.  |
| ■円出金(米ドル買い)拘    | 0          | 0          | _          | -          | 未御仰手動封合計             |            | 0          | 00         |          |
| 米亚<br>新超建利用可能会類 |            |            |            |            | 米ドル出金(円買い)狗          | -          | 50,000.00  | 0.00       |          |
| 先物必要証拠金         |            |            | 0          |            | ****                 |            |            |            |          |
| 各営業日の証拠金余       | 53,740,625 | 53,740,625 | 53,740,625 | 53,740,625 | 先物必要証拠金              |            | 0.         | 00         |          |
| 7)<br>出金掏束額     |            |            |            |            | 各宮美日の証拠金茶            | 632,911.40 | 582,911.40 | 582,911.40 | 582,911. |
| 口座管理科拘束金        |            | (          | D          |            | 2011年1月末額            |            |            |            |          |
|                 | 0          | 0          | 0          | -          | 決済済建玉必要証拠<br>全       | 0.00       | 0.00       | 0.00       |          |
| 出金余力            |            |            |            |            | 引出余力                 |            |            |            |          |
| 各営業日の出金余力       | 50,000,000 | 50,000,000 | 50,000,000 | 50,000,000 | 各営業日の引出余力            | 632,911.40 | 582,911.40 | 582,911.40 | 582,911. |
|                 |            |            |            | (単位:円)     |                      |            |            |            | (単位:米ド)  |

- (5) 翌朝の米ドル建て取引終了時間後に、米ドル証拠金への振替入金が完了します。
- ・「入出金」「米ドル出金指示状況」より、米ドル証拠金への振替え確定金額、および、適用為替レートをご確認いただけます。

| 入出金  | お客様情報          |          |                | 完了す           | ることにより、「受   | 付済」→「振替 | 済」に更新され |
|------|----------------|----------|----------------|---------------|-------------|---------|---------|
| 米ドル出 | 出金指示状况         |          |                |               |             |         |         |
|      | 受付日時           | 受付铸改日    | <b>外貿振營計上日</b> | 米ドル由金額        | 円振替入金額      | 適用為替レート | 受付状段    |
|      | 12/09/18 14:58 | 12/09/19 | 12/09/20       | 50,000.00 米ドル | 3,925,000 円 | 78円50銭  | 振替済     |

(確定した適用為替レートに基づき、50,000.00米ドル × 78円 50 銭 = 3,925,000円が振替金額として確定します。)

## (6) 円証拠金への振替完了を「資産照会>余力詳細情報」にて確認できます。

- ・「余力情報(円証拠金)」の「米ドル振替入金額」に表示されます。(証拠金総額、実質現金残高が増加します。)
- ・「余力情報(米ドル証拠金)」の「米ドル出金(円買い)拘束金」の表示が消えます。(証拠金総額、実質現金残高が減少します。)

| <b>赤</b> 刀詳編 <b>済</b> 雅      |            | ≘T łłn 🋆   |            |            | <br>스카 국생태 10          | SK 1* 0    | ≘T that ▲    |                     |                    |
|------------------------------|------------|------------|------------|------------|------------------------|------------|--------------|---------------------|--------------------|
| 詳細余力情報                       | R          |            |            |            | <b>示</b> 刀計細 <b>液和</b> | ホトル        | 証拠莁          |                     |                    |
|                              | 2012/9/20  | 2012/9/21  | 2012/9/24  | 2012/9/26  | 羊細余力情報(米ドル証拠           | 金)         |              |                     |                    |
|                              | (当日)       | (1営業日後)    | (2営業日後)    | (3営業日後)    | 国内営業日                  | 2012/9/20  | 2012/9/21    | 2012/9/24           | 2012/9/2           |
| 証拠金総額                        | 53,925,000 | 53,925,000 | 53,925,000 | 53,925,000 | (現地取引日)                | 2012/9/20  | 2012/9/21    | -                   | 2012/9/2           |
| - <del>残</del> 建玉値洗い損益合<br>計 |            | (          | D          |            |                        | -<br>(当日)  | -<br>(1営業日後) | -<br>(2営業日後)        | 2012/9/2<br>(3営業日復 |
| 実質現金残高                       | 53,925,000 | 53,925,000 | 53,925,000 | 53,925,000 | 証拠金総額                  | 582,911.40 | 582,911.40   | 582,911.40          | 582,911.4          |
| 米ドル指替入金額                     | 3,925,000  | -          | -          |            | ●残建玉値洗い損益合<br>計        |            | 0.           | 00                  |                    |
| 確定決済損益                       | 0          | 0          | 0          | -          | "<br>事質現全残高            | 582,911,40 | 582,911,40   | 582,911,40          | 582.911.4          |
| 確定決済手動料                      | 0          | 0          | 0          | -          | 円指替入全類                 | 0.00       | -            | -                   |                    |
| 米Fル→   指替人金手約 <br>類(労定)      |            | (          | 0          |            | 確定決済損益                 | 0.00       | 0.00         | 0.00                | 0.0                |
| 7. #이 참장바뉴스스티                |            |            |            |            | 確定決済手動料                | 0.00       | 0.00         | 0.00                | 0.                 |
| みなし決済損益                      | -          | -          | -          | 0          | 円→米ドル振替入金予約<br>類(愛定)   |            | 0.           | 00                  |                    |
| みなし決済手動料                     | -          | -          | -          | 0          | あいる ルフ<br>みなし 決済指す 全会計 | -          | -            | -                   | 0.0                |
| みなし評価損益拘束金                   | -          | -          | -          | 0          | みなし決済損益                | -          | -            | -                   | 0.                 |
| 拘束金合計                        | 0          | 0          | 0          | 0          | みなし決済手動料               | -          | -            | -                   | 0.                 |
| 未徵収手動料合計                     |            | (          | 0          |            | みなし評価損益拘束金             | -          | -            | -                   | 0.                 |
| 出金予定額                        | -          | 0          | -          | -          |                        | 0.00       | 0.00         | 0.00                | 0.0                |
| 円出金(米ドル買い)拘<br>車全            | 0          | 0          | -          | ÷          |                        | 0.00       | 0.00         | 0.00                |                    |
| -^                           |            |            |            |            | *ドル出金(円貫い)指            | _          | 0.00         | 0.00                |                    |
| 先物必要証拠金                      |            | i i        | 0          |            | <br> 米玉<br> 新祖建利用可能全類  |            |              |                     | _                  |
| ▲ 各営業日の証拠金余                  | 53,925,000 | 53,925,000 | 53,925,000 | 53,925,000 | 先物必要証拠金                |            | 0.           | 00                  |                    |
| 77<br>出金掏束類                  |            |            |            |            | _ 各営業日の証拠金余            | 582.911.40 | 582.911.40   | 582.911.40          | 582.911.4          |
| 口座管理科拘束金                     |            | (          | D          |            | 刀<br>史全指声頻             |            |              |                     |                    |
| 決済済建玉必要証拠<br>金               | 0          | 0          | 0          | -          | □                      | 0.00       | 0.00         | 0.00                |                    |
| 出金余力                         |            |            |            |            | 引出余力                   |            |              |                     |                    |
| 各営業日の出金余力                    | 53,925,000 | 53,925,000 | 53,925,000 | 53,925,000 | 各営業日の引出余力              | 582,911.40 | 582,911.40   | 582,911. <b>4</b> 0 | 582,911.4          |
|                              |            |            |            | (単位:円)     |                        |            |              |                     | (単位:米ド)            |